RECONNECT

Kòman pou Relouvri Kont Asistans Reyanplw w la ki Inaktif.

Apèsi: Apre w fin aplike pou benefis Asistans Reyanplwa, wap pwograme pou w fe demann pou peman benefis nan Reconnect chak de (2) semèn. Ou dwe reklame tou de (2) semèn yo nan lespas 7 jou sinon benefis yo ap ekspire, epi estati reklamasyon w lan pral chanje an "Inaktif."

Estati Reklamasyon an ap parèt Inaktif nan Reconnect:

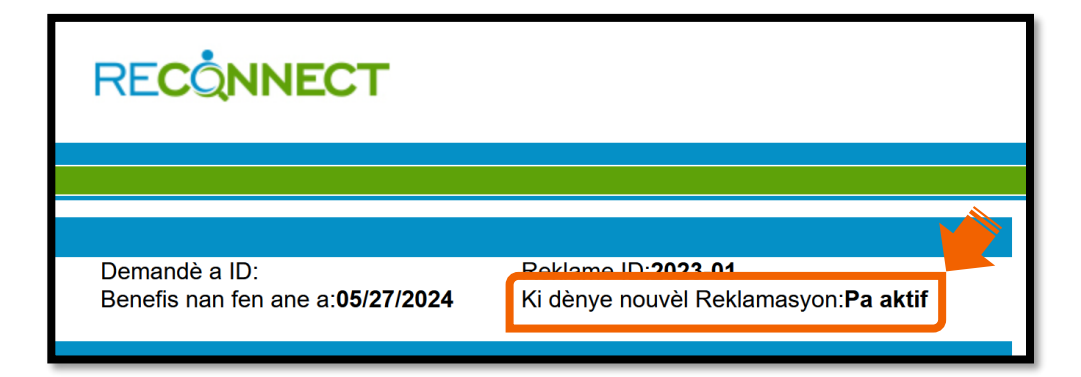

Si estati reklamasyon w lan chanje an Inaktif, ou ka fè yon demann pou "relouvri" I nan Reconnect pou reaktive reklamasyon w lan. Ou ka kòmanse fè demann pou peman benefis apati dimanch nan semèn ou fin fè demann pou relouvri a. Ou pap ka fè demann pou peman benefis pou semèn ou te rate anvan yo relouvri reklamasyon w la, men semèn ou rate yo pap lakoz yo retire lajan nan montan benefis ou genyen ki deja egziste a.

Nòt: Kontinye li pou w ka wè etap pou relouvri yon reklamasyon.

1. Klike sou "Reouvri" pou mande pou yo reaktive reklamasyon w lan pou w ka fè demann pou peman benefis yo.

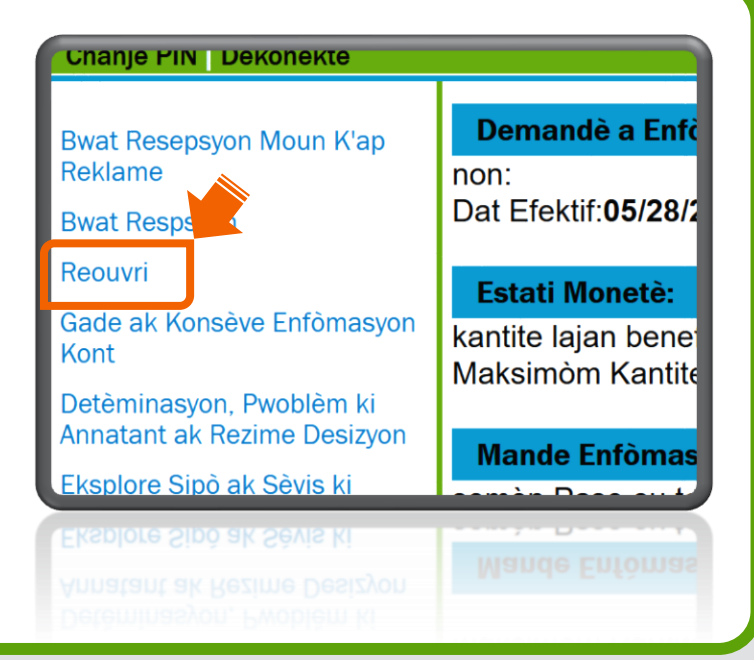

 Tcheke bwat kare a pou aksepte Deklarasyon sou Fwòd Asistans Reyanplwa a epi klike sou "Swivan."

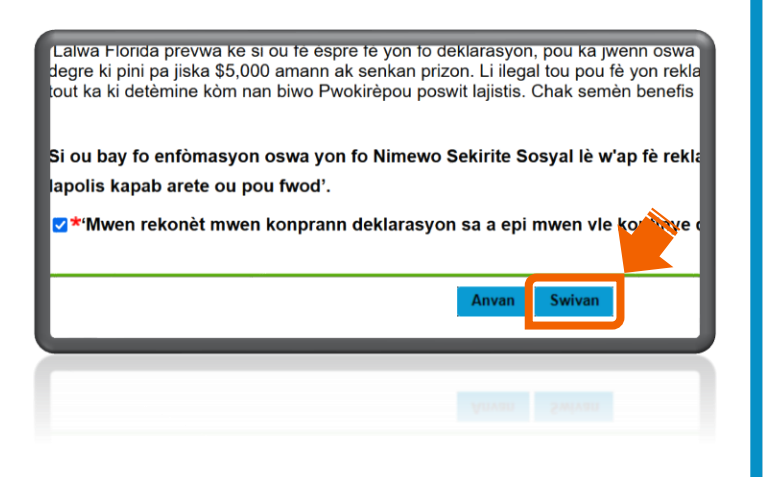

**3.** Revize enfòmasyon sou kòdone ak preferans ou yo.

Klike sou "Swivan."

Nòt: Klike sou "**Modifye**" pou w ka fè chanjman.

| per konsenarr yon de | terninasyoi | r Asistaris | теуапрі   |
|----------------------|-------------|-------------|-----------|
| nect ou a pou wè dat | t ak enfòma | isyon ki pr | al gen yo |
| Lang ou prefe        | ere: Englis | sh          |           |
| Presedan             | Modifye     | Swivan      |           |
|                      |             |             |           |
|                      |             |             |           |

 Revize metòd peman aktyèl ou a ak opsyon pou yo kenbe taks la. Klike sou "Swivan."

Nòt: Klike sou "**Modifye**" pou w ka fè chanjman.

| leksyon pou Retni taks: Mwen otorize Depatman a<br>taks sou revni federal nan<br>Korije | к                       | Korije                                                  |
|-----------------------------------------------------------------------------------------|-------------------------|---------------------------------------------------------|
| Korije                                                                                  | leksyon pou Retni taks: | : Mwen otorize Depatman a<br>taks sou revni federal nan |
|                                                                                         | к                       | Corije                                                  |

5. Reponn kesyon sou travay ou nan ekran Kesyon pou Reklaman an. Klike sou "Swivan."

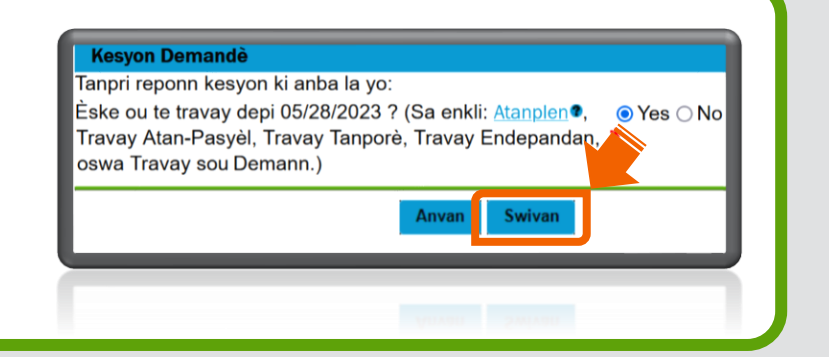

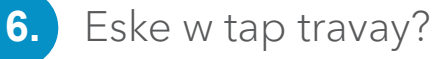

A. Si "Wi," wap wè ekran Lis
Anplwayè a. Yap mande w
pou bay dat ou te travay la,
salè, ak rezon separasyon an.
Lè w fin reponn kesyon yo
klike sou "Swivan."

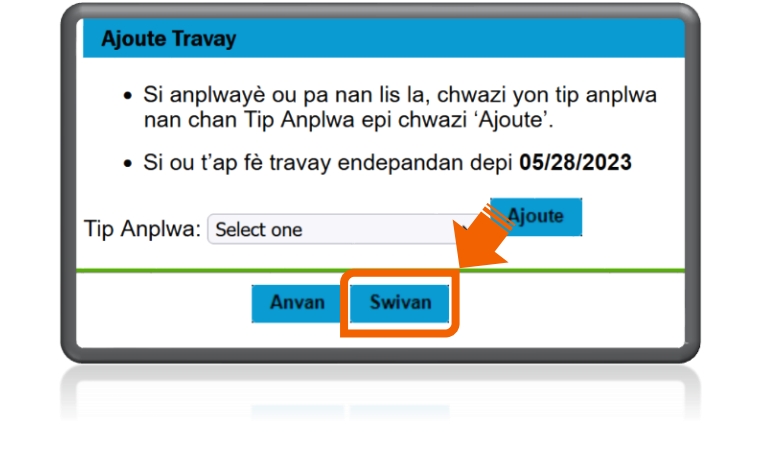

B. Si "Non," gade etap 7.

 Reponn kesyon sou kalifikasyon yo epi klike sou "Swivan."

| dika <sup>®</sup> ki oblije w pou cheche<br>htre: | ⊖Yes⊖   | No*       |
|---------------------------------------------------|---------|-----------|
| 9a. Non Sendika:                                  |         |           |
| 9b. Sal Anbochaj la:<br>9c. Nimewo Telefòn nan:(  | )-      | -         |
| vèk yon nouvo anplwayè?                           | ○ Yes ○ | No*       |
| kòmanse nouvo travay sa a?                        |         | (mm/jj/aa |
| Presedan                                          | Swivan  |           |
|                                                   |         |           |
|                                                   |         |           |

| 8.  | Li, epi tcheke bwat kare a pou |
|-----|--------------------------------|
| ak  | septe chak akò. Klike sou      |
| ۳S۱ | wivan."                        |

## Dakò pou li enfòmasyon sou dwa benefis yo

Mwen konprann ke mwen pral resevwa yon lyen ki gen an. Enfòmasyon sou dwa pou benefis yo eksplike dwa r konprann ke mwen dwe li enfòmasyon sou dwa benefis

Presedan

Swivan

🗹 Mwen dakò\*

9. Nan ekran soumèt Rezime a, li,
epi tcheke bwat kare a pou w
aksepte ke w te li l,epi antre
Nimewo Sekirite Sosyal ou. Klike
sou "Soumèt Aplikasyon Asistans
Reyanbochaj la" pou w fè demann
pou relouvri reklamasyon w la.

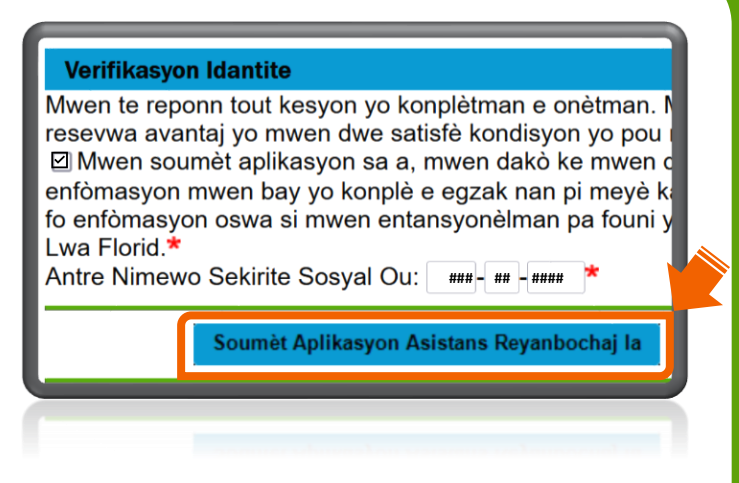

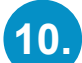

10. Yon fwa w fin soumèt demann

ou an:

A. Nan ekran konfimasyon an, klike sou "Bwat Resepyon Moun K'ap Reklame." B. Mesaj ou yo pral endike pwochen dat ou pwograme pou w fè demann pou peman benefis la ak dat ou dwe akonpli demann lan, pou kont ou pa vin inaktif ankò.

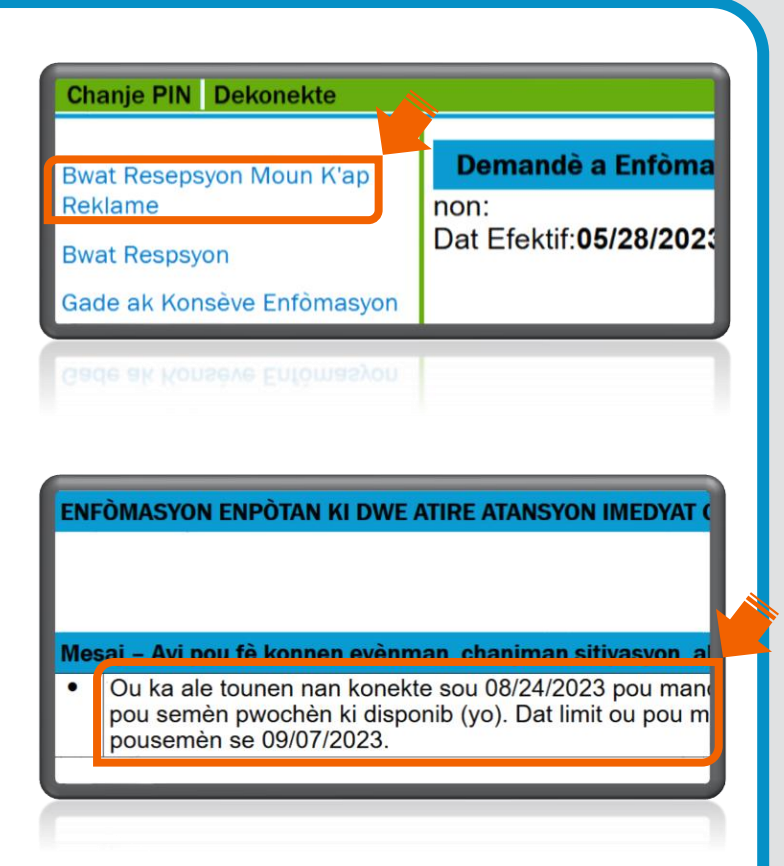

Nòt: Si w gen plis kesyon, ale nan Sant Èd Asistans Reyanplwa a.